1、准备软件

写频软件、winhex。

2、 第一步

读取对讲机写频信息并保存在电脑上,例如存为123.cpg。

3、第二步

修改对讲机信息,使用 winhex 打开保存在电脑上的对讲机信息文件,例如 123.cpg 如下 图

| 123.cpg  |            |    |    |    |    |    |    |    |            |               |    |    |    |    |    |    |
|----------|------------|----|----|----|----|----|----|----|------------|---------------|----|----|----|----|----|----|
| Offset   | 0          | 1  | 2  | 3  | 4  | 5  | 6  | 7  | 8          | 9             | 10 | 11 | 12 | 13 | 14 | 15 |
| 00000000 | BE         | 93 | 8F | 97 | 9E | CD | DF | BC | AF         | AC            | 00 | FF | FF | CD | CB | C9 |
| 00000016 | <b>A</b> 7 | B5 | AA | BD | СС | CE | C8 | BE | <b>A</b> 5 | B7            | СВ | C6 | AD | BC | B7 | C7 |
| 00000032 | BE         | BE | C6 | CF | ЗF | CF | CF | CF | CE         | $\mathbf{FD}$ | DA | 7F | 75 | E9 | FF | CE |
| 00000048 | 58         | FF | FD | 24 | 4B | 60 | 7F | B4 | B9         | В6            | Β4 | B7 | B5 | B5 | B7 | DE |
| 00000064 | DC         | D9 | D6 | D2 | D3 | D3 | D4 | 69 | 72         | 78            | 8A | 91 | 69 | 72 | 78 | 8A |
| 00000080 | 91         | 69 | 72 | 78 | 8A | 91 | 6D | 75 | 7B         | 8E            | 94 | 6D | 75 | 7B | 8E | 94 |
| 00000096 | 6D         | 75 | 7B | 8E | 94 | FF | 83 | 60 | DB         | E2            | 73 | OF | EC | 77 | 9C | 3F |
| 00000112 | 715        | 90 | 9D | AA | B7 | CA | D5 | E5 | E2         | DF            | DC | D9 | D7 | D5 | D3 | D1 |
| 00000128 | CF         | CD | СВ | C9 | C7 | C5 | E8 | E5 | E2         | DF            | DC | D9 | D7 | D5 | D3 | D1 |
| 00000144 | CF         | CD | СВ | C9 | C7 | Β4 | 99 | CA | OF         | C5            | OF | C5 | EA | E2 | 9E | FF |
| 00000160 | 00         | FF | BF | 5F | 9C | BF | FF | FD | FF         | 77            | 7F | FF | FF | FF | FF | FF |
| 00000176 | FF         | FF | FF | FF | FF | FF | FF | FF | FF         | FF            | FF | FF | FF | CF | FF | FF |

红框框住的是上线频率,绿框框住的是下线频率。但是这些值很有意思,数值是倒过来的,而且频率越高数值越小。比如上线频率值是 60 83 FF。这是我改过的,显示的上线频率变成了 523.00000MHz。这个 523MHz 应该是这段频率的上限了。如果改上线频率为 480MHz 对应的是 6D 83 FF,写进去要倒过来。直接在 winhex 里该就行。改完了可以直接用写频软件打开查看。如图

| 9 | TreeView            |               |                 |
|---|---------------------|---------------|-----------------|
| Ē | ∃                   |               |                 |
|   | Radio Information   |               |                 |
|   | 🕲 Radio Information |               |                 |
|   | General             | Tracking Info | Frequency Range |
|   |                     |               |                 |
|   | Min Frequency (MHz) | 422 0000      |                 |
|   |                     | 1422.0000     |                 |
|   | Max Frequency (MHz) | 523.0000      |                 |
|   |                     |               |                 |
|   |                     |               |                 |
|   |                     |               |                 |
|   | <u> </u>            |               |                 |

4、第三步

修改信道,如图

| J. TreeView                                                                                                    |                                                                               |
|----------------------------------------------------------------------------------------------------|-------------------------------------------------------------------------------|
| 🔩 Conventional Personality                                                                                                    |                                                                               |
| Basic Op                                                                                                    | tion Advanced                                                                 |
| <ul> <li>✓ Channel Enabled</li> <li>Channel Alias 012</li> <li>Rx</li> <li>Frequency (MHz) 500.00000</li> <li>○ PL 67.0 ▼ 001 ▼ XZ ▼</li> <li>○ DPL 023 ▼ 043 ▼</li> <li>○ None</li> </ul> | Tx<br>Frequency (MHz) 500.00000<br>C PL 67.0 • 001 • 2 •<br>C DPL 023 • 043 • |
| Tx Power High 💌                                                                                                    |                                                                               |
| Reverse Burst/Turn Off Code (TOC)                                                                                                    |                                                                               |
| <u> </u>                                                                                                    | Channel Select 012 💌                                                          |

5、第四步

写入对讲机。

6、注意

软件扩频后再读出对讲机信息需要重新使用 winhex 修改频率上下线。 扩频后虽然频率都能写入对讲机但是对讲机不一定能够正常工作,因为硬件问题。 如何调到自己需要的频率呢:一个是想让频率变高就减小对应的那三个数值,想要频率 变低就加大那三个数值,一点一点调;另外我推算出一个算法没有过多计算检测是否正确,大家可以尝试一下(838860750-想设置的频率)/50,这是十进制的数值,需要用计 算器转换为十六进制。